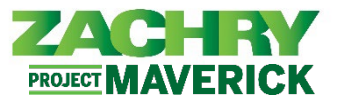

## Instrucciones paso-a- paso

## Aptidudes y calificaciones

## Realizado por: Empleado

1. Desde la **página de inicio**, navegue hasta la sección **Yo** y haga clic en **Mostrar más** en la sección *Acciones rápidas*.

| Yo         | Herramientas Otras                        |              |                          |                         |             |                  |
|------------|-------------------------------------------|--------------|--------------------------|-------------------------|-------------|------------------|
| ACCIONES   | S RÁPIDAS                                 | APLICACIONES |                          |                         |             |                  |
| <b>i</b> D | Detalles personales                       | â            | té                       |                         |             | Mo               |
| r R        | legistros de documentos                   | Pago         | Carrera y<br>rendimiento | Información<br>personal | Aprendizaje | Puestos actuales |
| E Ir       | nformación de identificación              |              |                          |                         |             |                  |
| 🔀 Ir       | nformación de contacto                    | +            |                          |                         |             |                  |
| 💕 e        | iontactos de familiares y de<br>mergencia |              |                          |                         |             |                  |
| 🧞 lr       | nformación de empleo                      |              |                          |                         |             |                  |
| Mostrar n  | nás                                       |              |                          |                         |             |                  |

2. Desde la sección Carrera y rendimiento, haga clic en Aptitudes y calificaciones.

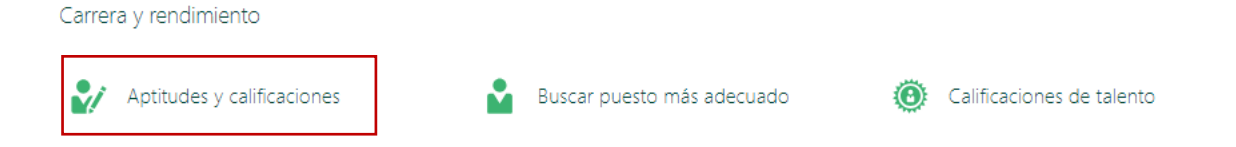

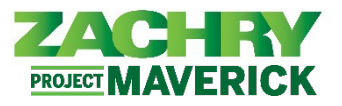

3. Después de hacer clic en **Aptitudes y calificaciones**, aparece la página a continuación que le permite ver **Certification**, **Equipment Assessment**, and **Policy Acknowledgement**.

| Certification          | $\sim$ |
|------------------------|--------|
|                        |        |
| Equipment Assessment   | ~      |
|                        |        |
| Policy Acknowledgement | ~      |
|                        |        |
| Anexos                 | $\sim$ |

4. Opcionalmente, los empleados pueden cargar cualquier archivo adjunto adicional. Cargue el archivo en la sección **Arrastre aquí los archivos o haga clic para agregar un anexo** y haga clic en **Guardar** 

| Anexos                                                         |                                  |
|----------------------------------------------------------------|----------------------------------|
|                                                                | <u>G</u> uardar <u>C</u> ancelar |
| Arrastre aquí los archivos o haga clic para agregar un anexo 🗸 |                                  |
|                                                                |                                  |